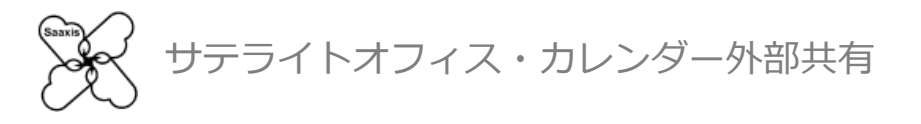

## カレンダー外部共有 マニュアル Office365 管理者編

テライトオフィス・カレンダー外部共有

#### カレンダー外部共有 設定概要

### カレンダー外部共有をご利用頂くには、まず管理者の権限を持つ方による 以下、3つのステップの完了が必要です

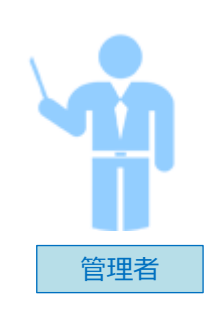

| Step1:事前設定     |
|----------------|
| Step2:利用開始     |
| Step3 : 公開先の設定 |
|                |

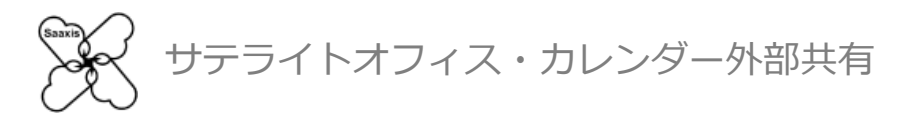

### Office 365 をご利用の場合 Step1:事前準備をする

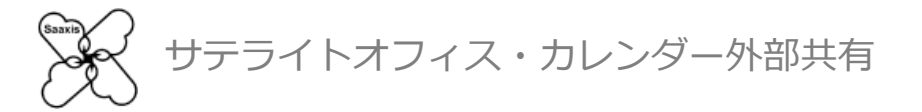

■事前準備

カレンダー外部共有をご利用前に、Office365の管理者アカウントで 設定を行う必要のある項目があります

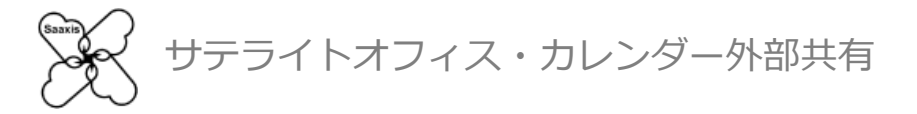

1. Office 365に全体管理者でサインインし、メニューから「管理者」をクリックします

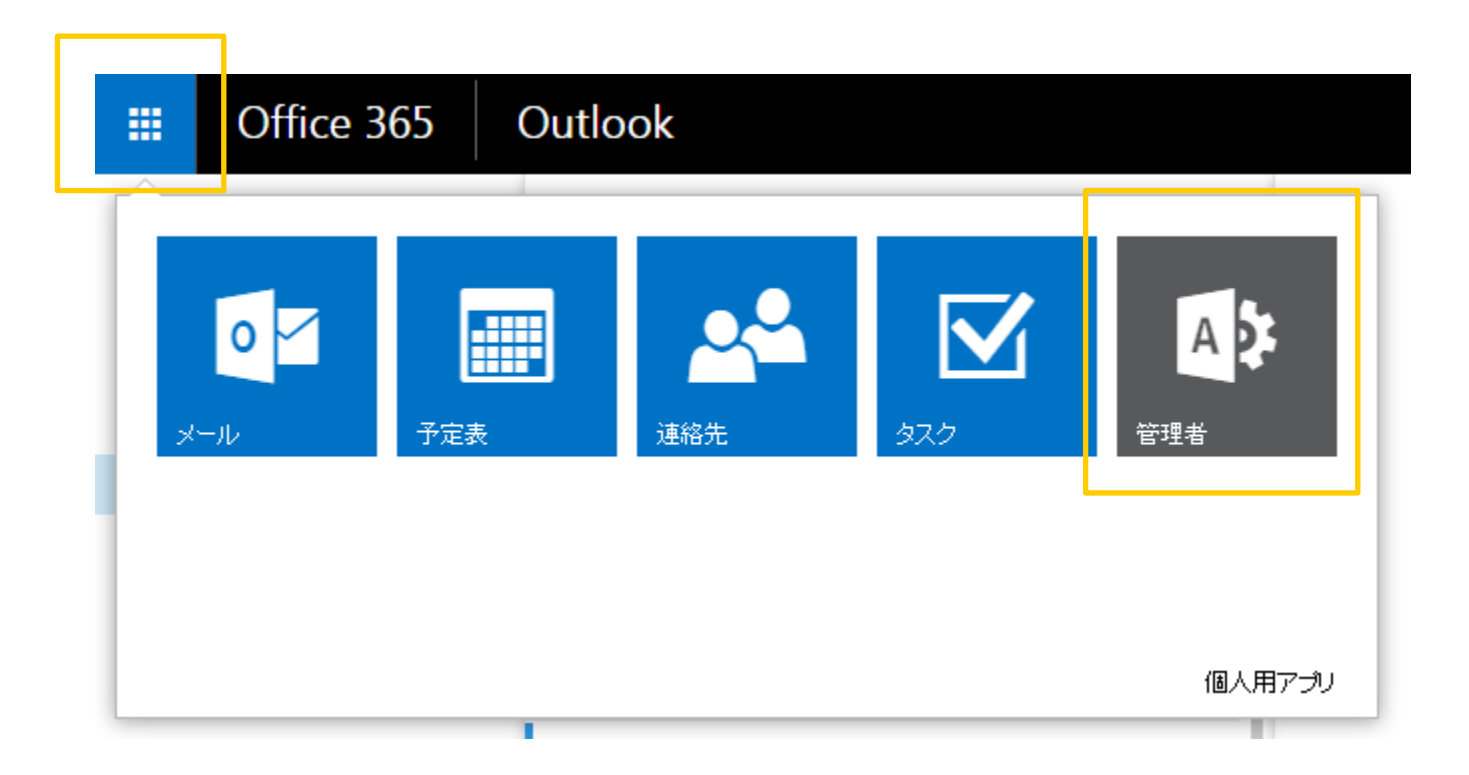

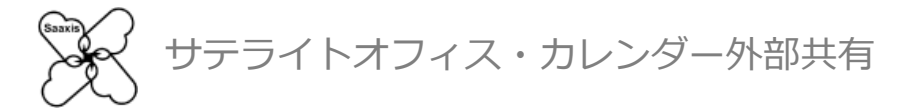

### 2. 管理者メニューからExchange管理ポータルへアクセスします アクセス許可⇒管理者の役割 をクリックします

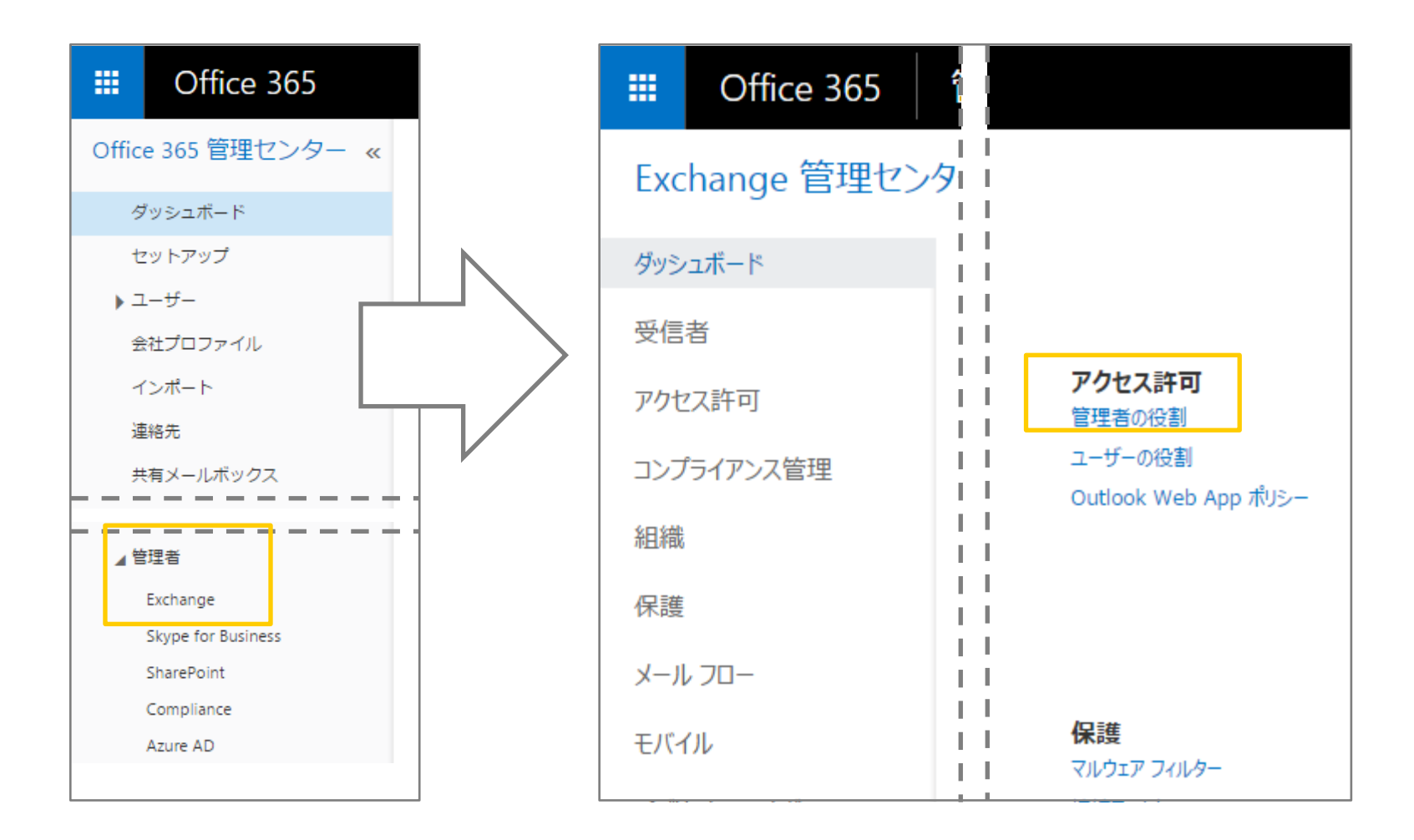

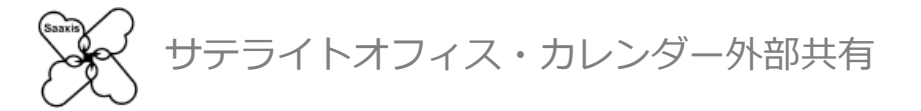

3. 管理者の役割ページで「+」マークをクリックすると、役割グループの新規作成 画面が表示されます

|                                                      | 🖂 役割グループ - Google Chrome                                     |
|------------------------------------------------------|--------------------------------------------------------------|
|                                                      | https://outlook.office365.com/ecp/UsersGroups/NewAdminRoleGr |
| 管理者の役割 ユーザーの役割 Outlook Web App ポリシー                  | 役割グループの新規作成                                                  |
|                                                      | *名前:<br>Calender Share<br>說明:                                |
| Compliance Management Discovery Management Help Desk | 書き込みスコープ:                                                    |
|                                                      | <b>+</b> −<br>名前 ▲                                           |
|                                                      | x>/(-:<br>+ -                                                |
|                                                      | 名前         表示名         ▲                                     |

キャンセル

保存

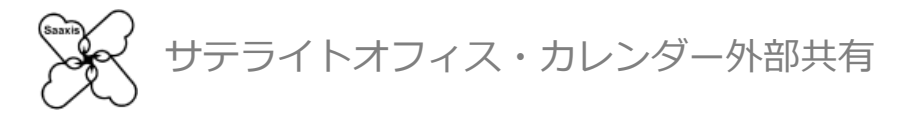

4. 「役割」の+マークをクリックし、役割の選択ウインドウを開きます 「ApplicationImpersonation」を選択し「」をクリックします

| https://outlook.office365.com/ecp/UsersGroups/NewAdminRoleGr 位書がルーブの新規作成 *S#: *C#: *C#: *C#: *C#: *C#: *C#: *C#: *C#: *C: *C: *                                                                                                    | 😪 役割グループ - Google Chrome                                                        |                                                                                                    |                                                                                                    |
|----------------------------------------------------------------------------------------------------|---------------------------------------------------------------------------------|----------------------------------------------------------------------------------------------------|----------------------------------------------------------------------------------------------------|
| 役割グルーブの新規作成       *SF         *名振       Address Lists         Quedic 15 have       ApplicationImpersonation         20%       Address Lists         Address Lists       ApplicationImpersonation         20%       Control (10, 77)/7-52/1488/00,2-9f-<br>- 04(70)/2-97/28/17/28/37         20%       Control (10, 77)/7-52/1488/00,2-9f-<br>- 04(70)/2-97/28/17/28/37         20%       Control (10, 77)/7-52/1488/00,2-9f-<br>- 04(70)/2-97/28/17/28/37         20%       Control (10, 77)/7-52/1488/00,2-9f-<br>- 04(70)/2-97/28/17/28/37         20%       Control (10, 77)/7-52/1488/00,2-9f-<br>- 04(70)/2-97/28/17/28/37         20%       Control (10, 77)/7-52/1488/00,2-9f-<br>- 04(70)/2-97/28/17/28/37         20%       Control (10, 77)/7-52/1488/00,2-9f-<br>- 04(70)/2-97/28/17/28/37         20%       Control (10, 77)/7-52/1488/00,2-9f-<br>- 04(70)/2-97/28/17/28/37         20%       Control (10, 77)/7-52/1488/00,2-9f-<br>- 04(70)/2-97/28/17/28/17/28/37         20%       Control (10, 77)/7-52/1488/37         20%       Control (10, 77)/28/17/28/17/28/37         20%       Control (10, 77)/28/17/28/17/28/17/28/37         20%       Control (10, 77)/28/17/28/17/28/37         20%       Control (10, 77)/28/17/28/17/28/37         20%       Control (10, 77)/28/17/28/37         20%       Control (10, 77)/28/17/28/37 | Attps://outlook.office365.com/ecp/UsersGroups/NewAdminRole                      | Gr 🆀 https://outlook.office365.com/ecp/Picke                                                                                                    | rs/ManagementRolePicker.aspx?reqId=14328                                                                                                    |
| *名称:       Address Lists       ApplicationImpersonation         波称:       Address Lists       ApplicationImpersonation         波称:       Address Lists       ApplicationImpersonation         address Lists       ApplicationImpersonation       CMBILSD, CT/D/-Sp2/kBButhogUf-edge         address Lists       ApplicationImpersonation       CMBILSD, CT/D/-Sp2/kBButhogUf-edge         address Lists       ApplicationImpersonation       CMBILSD, CT/D/-Sp2/kBButhog_D-Uf-edge         address Lists       ApplicationImpersonation       CMBILSD, CT/D/-Sp2/kBButhog_D-Uf-edge         address Lists       Application       CMBILSD, CT/D/-Sp2/kBButhog_D-Uf-edge         Babbo/2D-27.       Televention       Distribution Groups       EdgeIteldApplication         Journaing       Legal Hold       Legal Hold       Legal Hold Application       Mail Enabled Public Folders         Strive:       -       -       -       -       -         Strive:       -       -       -       -       -         Strive:       -       -       -       -       -         Strive:       -       -       -       -       -       -         Strive:       -       -       -       -       -       -         Strive: <td>へ」<br/>役割グループの新規作成</td> <td>ブ</td> <td></td>                                                                                           | へ」<br>役割グループの新規作成                                                               | ブ                                                                                                    |                                                                                                    |
|                                                                                                    | *名前:<br>Calender Share<br>説明:<br>書書込みスコープ:<br>風定<br>で<br>役部:<br>+ -<br>名前 表示名 ▲ | Address Lists<br>ApplicationImpersonation<br>ArchiveApplication<br>Audit Logs<br>Data Loss Prevention<br>Distribution Groups<br>Federated Sharing<br>Information Rights Management<br>Journaling<br>Legal Hold<br>LegalHoldApplication<br>Mail Enabled Public Folders<br>合計 48 件のうち 1 件を選択<br>追加 -> | <ul> <li>ApplicationImpersonation</li> <li>この役割により、アブリケーションは組織内のユーザーを偽装してユーザーの代わりにタスクを実行できます。</li> <li>既定の受信者の範囲<br/>Organization</li> <li>既定の構成スコープ<br/>None</li> </ul> |

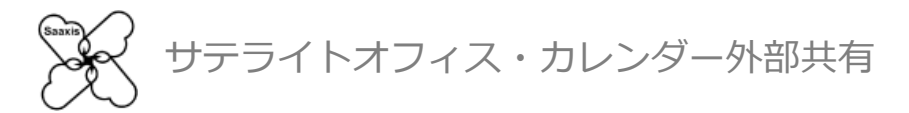

5. 「メンバー」の+マークをクリックし、メンバーの選択ウインドウを開きます 「サービスを利用させたいOffice 365ユーザー または ユーザーを含む組織」を 選択し「OK」をクリックします

| 👒 役割グループ - Google Chrome                                     | 😼 メンバーの選択 - Google Chrome                                                           |
|--------------------------------------------------------------|-------------------------------------------------------------------------------------|
| Attps://outlook.office365.com/ecp/UsersGroups/NewAdminRoleGr | https://outlook.office365.com/ecp/Pickers/SecurityPrincipalPicker.aspx?reqId=14328: |
| へレプ 役割グループの新規作成                                              |                                                                                     |
| *名前:                                                         | 名前 承 表示名                                                                            |
| Calender Share<br>說明:                                        | admin 開発2Gその1 管理者<br>Compliance Management                                          |
|                                                              | Discovery Management                                                                |
|                                                              | Help Desk<br>HelpdeskAdmins_0acd0 Helpdesk Administrator                            |
| ##i3477-7                                                    | Hygiene Management                                                                  |
|                                                              | O365 Support View Only                                                              |
| - 役割:                                                        | Organization Management                                                             |
| +-                                                           | PartnerKoleGroup_2dbel                                                              |
| 名前                                                           | PartnerKolegroup_30417                                                              |
|                                                              | PartnerRoleGroup_3955b                                                              |
|                                                              | PartnerKoleGroup_e120C<br>合計 24 件のうち 1 件を選択                                         |
|                                                              | 追加 ->                                                                               |
| x>x(-:<br>+ -                                                | OK キャンセル                                                                            |
| 名前 表示名 🔺                                                     |                                                                                     |
|                                                              |                                                                                     |
| 保存 キャンセル                                                     |                                                                                     |

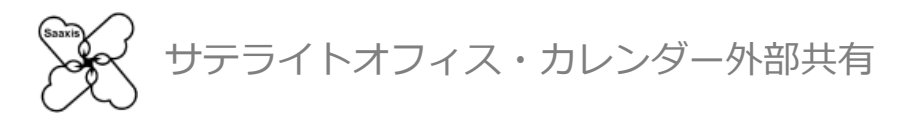

## Office 365 をご利用の場合 Step2:利用を開始する

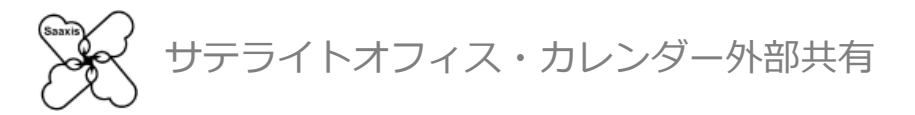

1. <u>https://www.saaxis.biz/app/ms/domain.html</u> にアクセスしOffice365のアカウントで ログインすると、以下のような画面が表示されますので「承諾」をクリックします ※一度承諾をクリックすると、以降ログイン後にこの画面は表示されなくなります

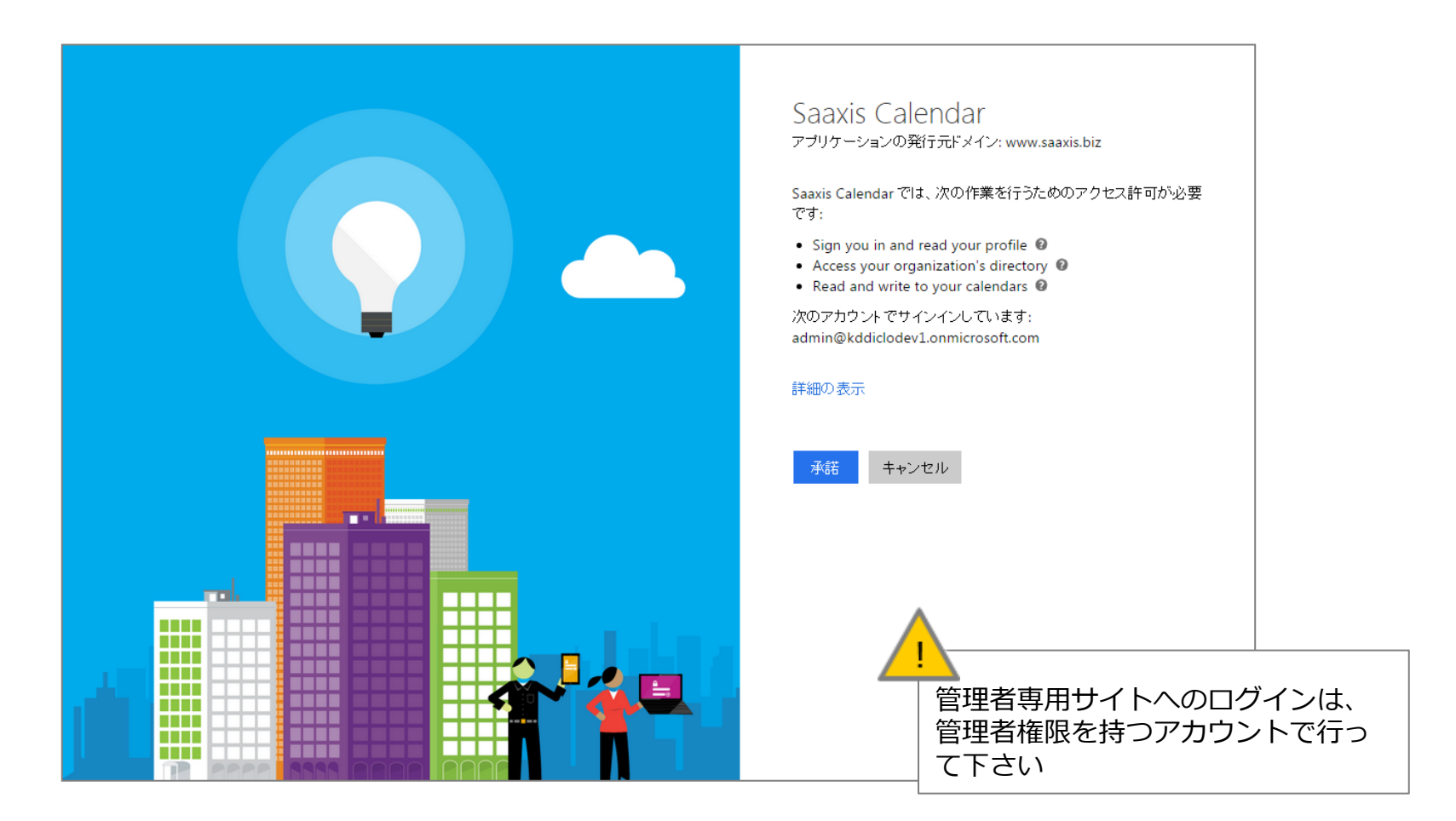

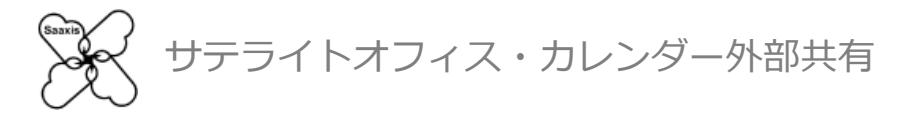

### 1. つづいて、以下のような画面が表示されます

| 公開する組織の設             | 定 <u>スホルの中 15ルラー・7711</u> アンケート<br>習はごちら                                                                                                   |  |
|----------------------|----------------------------------------------------------------------------------------------------|--|
| ■ カレンダーを公開す          | Saaxisカレンダー外部大行へようこで<br>る組織の<br>お客さまの会社名、従業員数を入力してください。                                                                                    |  |
| 公開する総額のドメイン地入力に      | してのたち、 会社名/組織名 277 2020                                                                                                    |  |
| ■ 設定済み組織一覧           | 従業員数 © 1-20名 © 21-100名 © 101-300名<br>© 301-500名 © 501-1,000名 © 1,001-3,000名<br>© 3,001名以上 10定日時                                            |  |
|                      | 事前にOffice365で「ApplicationImpersonation」権限を割り当てた管理<br>者信頼を入力してください。<br>※ 詳細は <u>マニュアル</u> の「初期設定(Office365)を利用している場合」を参照。<br>管理者ID<br>パスワード |  |
| ■公開範囲の変更<br>予定の時間枠のみ | ご利用機約約款に同意して利用を開始する。ご利用機約約款は必ずお読<br>みください。ご利用規約約款はごちら<br>す                                                                                 |  |

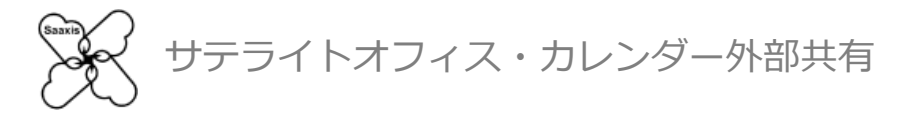

 必要事項をご記入後(すべて必須となっております)「ご利用規約約款に同意する」を チェックして頂くと「利用開始」をクリックできるようになります 利用開始をクリック頂くとサービスのご利用が開始されます

| 采 Saaxis   0 昭明リイト   世ユーザーリイト 🎂 saaxis_Text1 昭和                                                                                                    |                           |                                       |                     |
|----------------------------------------------------------------------------------------------------|---------------------------|---------------------------------------|---------------------|
| カレンダー外部共有 管理サイト                                                                                                    |                           |                                       |                     |
| 12月1日とALISA-1322 (1000年1日) 22/2-ト<br>Saarisカレンダー外島共有へようこそ                                                                                                    | Saaxisカレ                  | ンダー外部共有へよ                             | うこそ                 |
| ■ カレンダーを公開する国際の<br>あをさまの会せる。皮膚原を入力してください。<br>なたっていたいです。<br>会社をご思えることで、                                                                                                    | お客さまの会社名                  | 、従業目数を入力してくださ                         | (.).                |
| 3000-181 0 300-152 300-152 300-150-150-150-150-150-150-150-150-150-1                                                                                                    | 08080211                  |                                       | v .0                |
|                                                                                                    | 会社名/組織名                   | 株式会社サテライトオフィス                         |                     |
| 者は病理を入力してください。 ※目標業で加速2000 TENEDを1000(1000)を利用していな相応」を利用していな相応」を利用していた。                                                                                                    | 従業員数                      | ◎ 1-20名 ◎ 21-100名                     | 名 0101-300名         |
| 1000-1000-1000-1000-1000-1000-1000-100                                                                                                    |                           | ○ 301-500条 ○ 501-1 00                 | □ □ □ 1 001-3 000名  |
| Contensional     Contensional Contensional Contensi Contensional Contensional Contensional Contensional Contensional |                           | ◎ 3,001名以上                            | 551 0 1,661 5,666 A |
|                                                                                                    | 事前にOffice365つ<br>者情報を入力して | で「ApplicationImpersonation」<br>こください。 | 権限を割り当てた管理          |
|                                                                                                    | ※ 詳細は <u>マニュアル</u>        | の「初期設定(Office365)を利用し                 | ている場合」を参照。          |
|                                                                                                    | 管理者ID                     | admin@saaxis.onmicrosoft.             | com                 |
|                                                                                                    | パスワード                     | •••••                                 |                     |
| •                                                                                                    |                           |                                       |                     |
|                                                                                                    |                           |                                       |                     |
|                                                                                                    | ご利用規約約款に                  | :同意して利用を開始する。ご                        | 利用規約約款は必ずお読         |
| 官埋者IDとハスリートには、必す官                                                                                                    | みください。 <u>ご</u> れ         | 可用規約約款はこちら                            |                     |
| 埋者の権限の付与されにアカリント                                                                                                    |                           | 物に同会する                                |                     |
| のIDとハスワードをこ人力トさい                                                                                                    |                           | MICINIE 9 D                           |                     |
| ※管理者の権限のないアカウントを人力<br>  された場合は、ご利用になれません                                                                                                    |                           |                                       | 利用開始                |

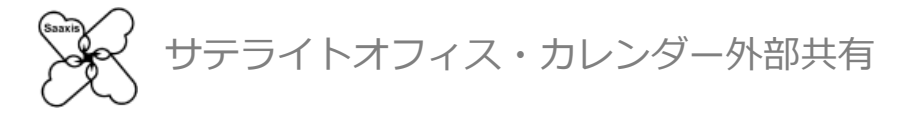

5. 利用が開始されると以下のような画面が表示されます

| 公開する組織の設定                                     | その他設定                | 操作マニュアル 夏         | アンケート<br>望はこちら |
|-----------------------------------------------|----------------------|-------------------|----------------|
| ■ カレンダーを公開する組織                                | 職の設定                 | 予定の公開範囲           |                |
| 公開する細胞のドメインを入力してくださ                           | 思い (パールアドレスの登む場の文字列) | 予定の時間相            | 4のみ <u>過加</u>  |
| ■設定済み組織一覧                                     |                      |                   |                |
| •                                             | Б¥45                 | 予定の公開範囲           | 設定日時           |
| <ul> <li>公開範囲の変更</li> <li>予定の時間枠のみ</li> </ul> | すべての予定の詳細            | ■ 公開先ドメイン削除<br>剤除 |                |

以上でStep2の設定は完了です

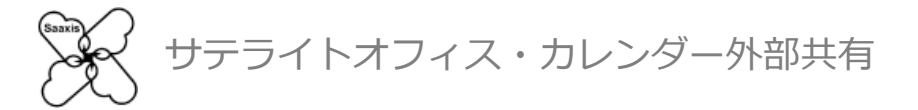

### ※管理者の権限のないアカウントでアクセスした場合は以下のページが表示されます お手数ですが、ご利用に際しては管理者へお問い合わせ下さい

|                                                    | 🔀 Sa                          |  |  |  |
|----------------------------------------------------|-------------------------------|--|--|--|
|                                                    |                               |  |  |  |
|                                                    |                               |  |  |  |
|                                                    |                               |  |  |  |
| 申し訳ございません。                                         |                               |  |  |  |
|                                                    |                               |  |  |  |
| 指正されにへー                                            | シ (URL) への                    |  |  |  |
| アクセスは禁止                                            | アクセスは禁止されています。                |  |  |  |
| Sorry, you don't have permission to access.        |                               |  |  |  |
| 原因と                                                | _対処                           |  |  |  |
| 原因                                                 | 対処                            |  |  |  |
| 管理者による初期設定が完了していない                                 | ♀ 管理者による初期設定を完了してください 【マニュアル) |  |  |  |
| Google AppsまたはOffice365のユーザー権限で管理者ページ<br>にアクセスしている | <ul> <li></li></ul>           |  |  |  |

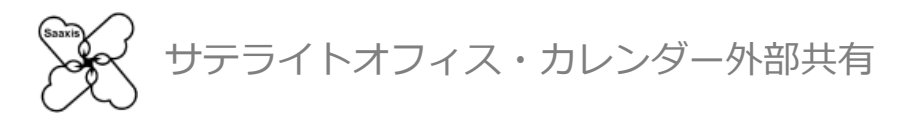

# Office 365 をご利用の場合 Step3:公開する組織を設定する

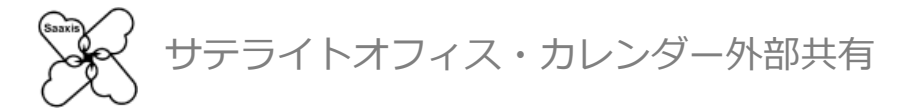

1. ご利用を開始すると「公開する組織の設定」画面が最初に表示されます (以降、ログイン後のトップ画面はこちらになります)

|                            |              |        | QEISC 0.0 |
|----------------------------|--------------|--------|-----------|
| カレンダーを公開する組織の設定            |              | 予定の公開範 | Ħ         |
| 第する絵墨のドメインを入力してくだき、、 びールアド | レスの@13時の文字列) | 予定の    | 時間枠のみ 追加  |
| 受定済み組織一覧                   |              |        |           |
|                            |              |        |           |
|                            |              |        |           |
|                            |              |        |           |
|                            |              |        |           |
|                            |              |        |           |

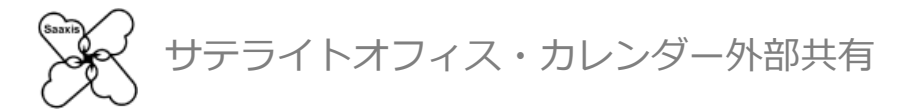

## 2. 「カレンダーを公開する組織の設定」に、カレンダーを公開したい相手のドメインを入力し「追加」をクリックすると「設定済み組織一覧」にドメインが追加されます

| ■ カレンダーを公開する組織の設定              | 予定の公開範囲              |  |  |
|--------------------------------|----------------------|--|--|
| t02.k-cloud-cs.biz             | 予定の時間枠のみ 追加          |  |  |
| トメインはメールアドレスの@以降を@マークをを除いて入力して | 下さい                  |  |  |
| 「予定の公開範囲」はクリックするたびに「予定の時間枠のみ」。 | と「すべての予定の詳細」が切り替わります |  |  |

予定の内容を公開したくない(時間枠のみ表示したい)場合は「予定の時間枠のみ」をお選び下さい

| 予定の公開範囲   |          |   |
|-----------|----------|---|
| すべての予定の詳細 | 予定の時間枠のみ | < |

サテライトオフィス・カレンダー外部共有

3. 「予定の公開範囲」は、追加後に変更することができます 変更したいドメインのチェックボックスにチェックを入れ「予定の時間枠のみ」 または「すべての予定の詳細」へ変更してください

同様に、チェックボックスにチェックを入れて「削除」をクリックすることで ドメインを削除することができます

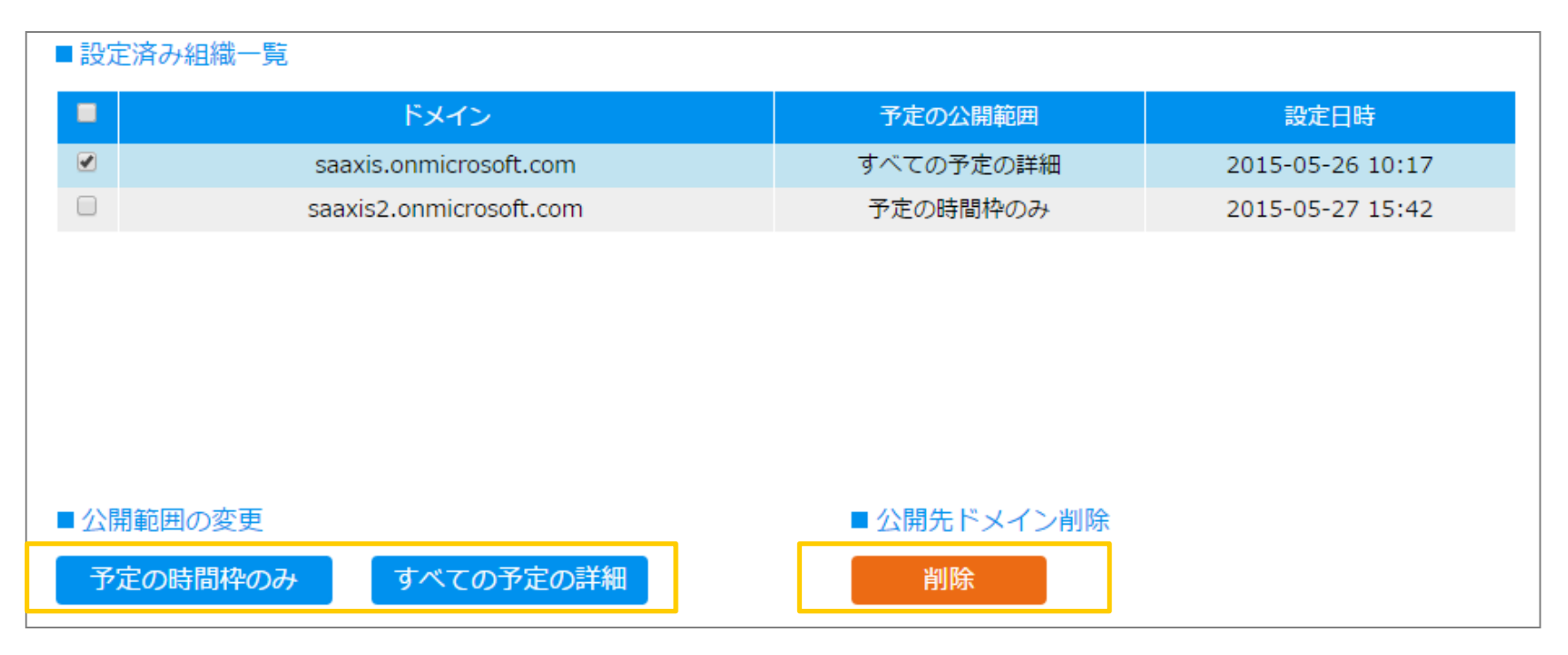